## Soleil

1. Créez une sphère, avec les paramètres suivants : radius : 50 , segments : 64 .

2. Au milieu de la sphère, placez une omni, et mettez lui les paramètres suivants :

| Dn: 🔽     | Exclude  |
|-----------|----------|
| Cast      | Shadows  |
| R: 255 韋  | H: 33 🜻  |
| G: 200 🖨  | S: 255 🔹 |
| B: 0      | V: 255 🐳 |
| Multiplie | n 1,0 😫  |

3. Puis, dans l'onglet "Attenuation parameters", mettez les valeurs suivantes :

|   | LIIU. |  |
|---|-------|--|
| ÷ | 60,0  |  |
|   | Ē     |  |

4. Rajoutez un second omni, toujours au centre de la sphère, attribuez lui les mêmes valeurs qu'au premier (étape 2) et pour attenuation, les valeurs suivantes :

| - Far Attenuation |        | - |
|-------------------|--------|---|
| Start:            | End:   |   |
| 60,0 🜲            | 80,0   | - |
| 🔽 Use             | ☐ Shov | v |

5. Ensuite, allez dans le menu rendering, puis environnement, ajoutez un lumière volumétrique (volumetrique light), attribuez lui ("pick") omni1. Attribuez lui les valeurs suivantes :

| 1.1.1.1.1.1.1.1.1.1.1.1.1.1.1.1.1.1.1. |                     |          |
|----------------------------------------|---------------------|----------|
| Densiț                                 | y: 30,0             | 1        |
| /lax Light%                            | s: <b>75,0</b>      | <b>±</b> |
| Min Light <sup>\$</sup>                | K: 0,0              | ÷        |
| Atten, Mul                             | t: <mark>0,0</mark> | 1        |

Set Filter Shadows : low Noise : cochez on Amount : 0.5 High : 0 Size : 20

6. Ajoutez une autre lumière volumétrique, à laquel vous attribuez "omni2", et ajustez les valeurs suivantes :

| ю:<br>      |                |   |
|-------------|----------------|---|
| Density     | x <b>[30,0</b> | 1 |
| ∕lax Light% | : 75,0         | 1 |
| Min Light%  | : 0,0          | 1 |
| Atten, Mult | .:: 0,0        | 1 |

Set Filter Shadows : low

Noise : cochez on Amount : 0.98 High : 0 Size : 10 Uniformity : -0.1

On en a finit avec les lumières et leurs effets, il ne nous reste plus qu'à créer le matéral pour la sphère.

7. Ouvrez le material editor (touche M ), séléctionnez un sphère vide et attribuez lui les valeurs suivantes :

| Self-Illumination                                                                     |
|---------------------------------------------------------------------------------------|
| 8.Cliquez sur le bouton indiqué la ==> C Diffuse et choisissez "noise" dans la liste. |
| 9.Séléctionnez fractal comme type de noise.                                           |
| 10. Mettez high à 0.71.                                                               |
| 11. Attribuez les valeurs suivantes aux couleurs :                                    |
| Color #1: Red: 246 Green: 255 Blue: 0                                                 |
| Color #2: Red: 237 Green: 255 Blue: 40                                                |
| 12. Ajoutez une map noise à Color #2.                                                 |
| 13.Séléctionnez fractal comme type de noise.                                          |
| 14- Ajustez les valeurs suivantes dans : Noise Treshold:                              |
| High: 1.0                                                                             |
| Low: 0.525                                                                            |
| 15- Mettez Size à 10.                                                                 |
| 16- Mettez ces paramètres aux vouleurs suivantes :                                    |

Color #1 Red: 255 Green: 174 Blue: 0

Color #2 Red: 59 Green: 44 Blue: 0

17. voila, c'est finit, il ne vous reste plus qu'à faire le rend, si vous avez bien suivit les instructions, vous devriez obtenir ça :

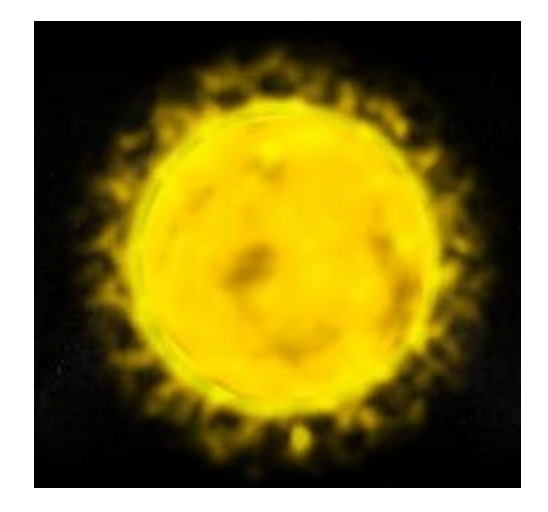

© 3dfreeplugin